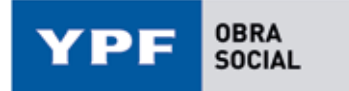

## **INSTRUCTIVO SOLICITUD DE REINTEGROS ONLINE**

Esta modalidad es solamente para los reintegros cubiertos por Obra Social YPF. Los reintegros cubiertos por Galeno se gestionan a través de la app Galeno Móvil – Trámites – Reintegros.

#### PASO 1.

Despúes de ingresar a la Página oficial de Obra Social YPF (www.osypf.com.ar), entrar a "Ingreso beneficiarios".

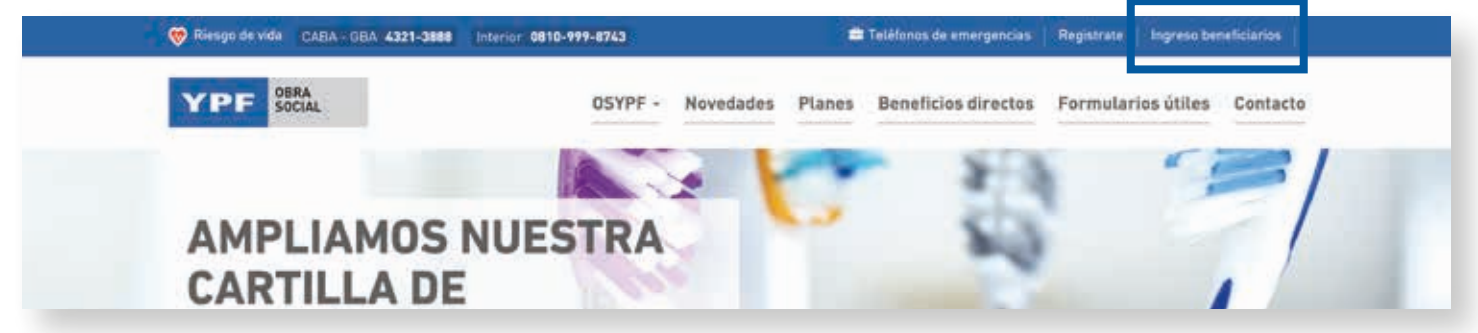

#### PASO 2.

Logueate con tu mail y contraseña de beneficiario OSYPF

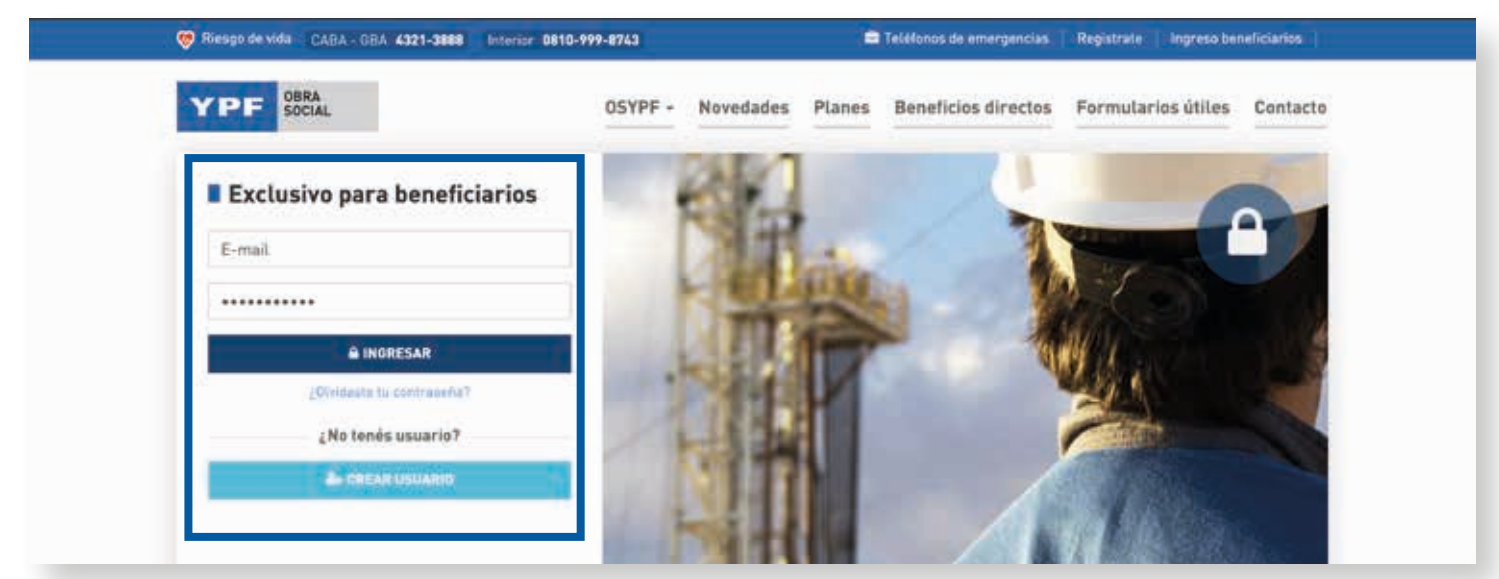

### PASO 3

Una vez logueado, desplegá el menú dónde aparece tu usuario en el margen superior derecho y hacé click en "Solicitud de reintegro"

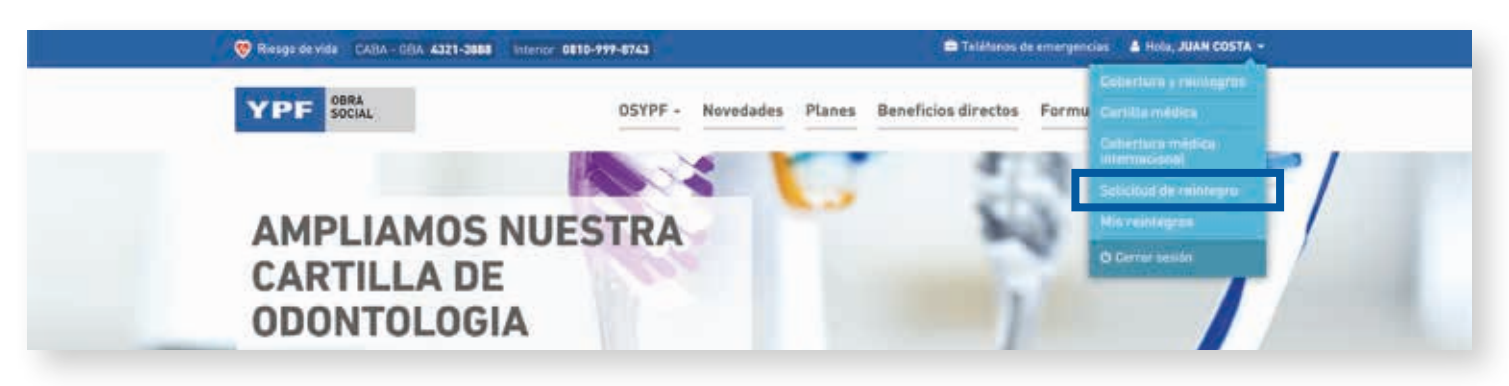

### PASO 4.

Completá los datos solicitados en el formulario

| SOCIAL                                    | OSYPF - Nov            | redades      | Planes Beneficios directos Formi           | narios útiles Contacté |
|-------------------------------------------|------------------------|--------------|--------------------------------------------|------------------------|
| Solicitud de reintegro                    |                        |              |                                            |                        |
| Preclasificación                          |                        |              |                                            |                        |
| e ¿Qué tipo de cobertura utilizante?      |                        | e (Para qué) | orestación necesitás tramitar el mintegro? |                        |
| SELECCIONÁ UNA OPCIÓN                     | ~ (2)                  | SELECCIO     | NĂ UNA OPCIÓN                              | Ÿ                      |
| Paciente que recibió la prestació         | n                      |              | The Arthousants                            |                        |
| Seleccionă una opción                     |                        |              | ·                                          |                        |
|                                           |                        |              |                                            |                        |
| Datos de la suenta dende se dan           | eltará el relateour    |              |                                            |                        |
| vatos de la coenta donde se dep           | vairana er reintegrö   |              | a davidant.                                |                        |
| Seleccineà una peción                     |                        |              |                                            |                        |
|                                           |                        |              |                                            |                        |
| Facturas a reintegrar                     |                        |              |                                            | O ADRELIÁ OTRA FACTURA |
| → Datos de la factura                     | \$ Fechs: dd/mm/aaaa   |              |                                            | ۵                      |
| in Tau di-comprehente                     |                        |              | - Te                                       | An examination of a    |
| Seleccionă una opción                     | a v                    |              | Nembre del prestator<br>Dirección          | 10000-5000000          |
| <ul> <li>Número IIV la facturo</li> </ul> | · Feitha de la fartura |              | Tetéfané Pese                              | a 407000/2000-8        |
| A Street (A Street A)                     |                        |              |                                            |                        |
| · Avii de provente                        |                        | TUR          |                                            |                        |
| an lincorris de la fartura.               |                        | C FAC        |                                            |                        |
|                                           |                        | 001          | Oetalla de la prestación                   |                        |
| · Número CAUCAE                           | + Vensiments CAVGAE    | CIENT        |                                            |                        |
|                                           |                        | 1            |                                            |                        |
| · Adjunté la factura                      |                        |              |                                            |                        |
|                                           | BUSCAR ARCHIVO Sa      |              | Grow margins                               | 5.0.00                 |
|                                           |                        |              | and party in                               |                        |
|                                           |                        |              |                                            |                        |

Una vez completes el formulario, haces click en

SOLICITUD DE REINTEGRO

y ¡listo!

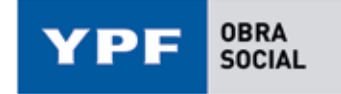

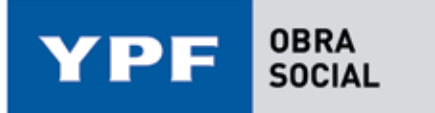

# **REVISIÓN DEL ESTADO DE LA SOLICITUD**

#### PASO 1.

Ingresá nuevamente en el desplegable en el margen superior derecho y elegí "Mis reintegros"

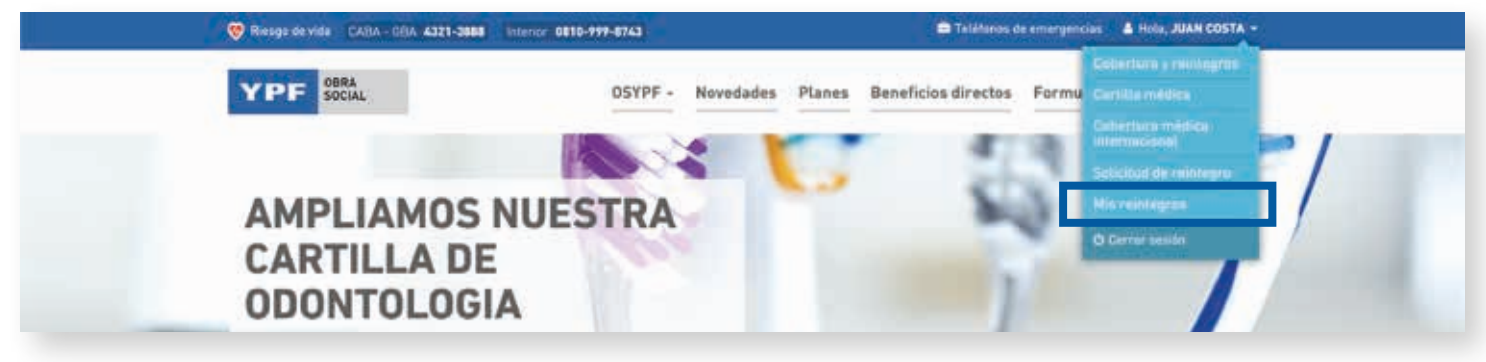

Vas a poder filtrar por fecha para encontrar la solicitud rápidamente.

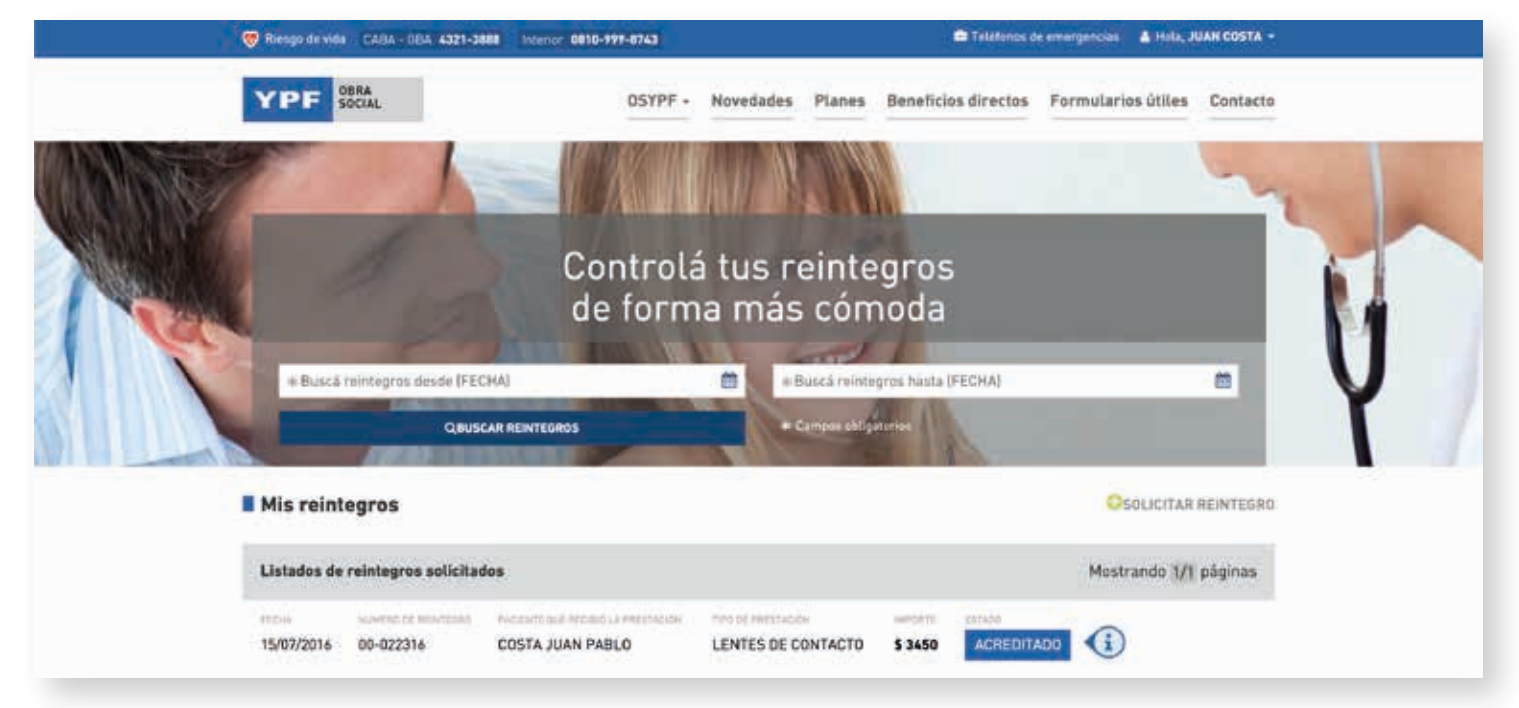

### PASO 2.

En Listados de reintegros solicitados te aparecerán todas tus solicitudes de reintegro, y el estado de la mismas.

#### **ESTADOS**

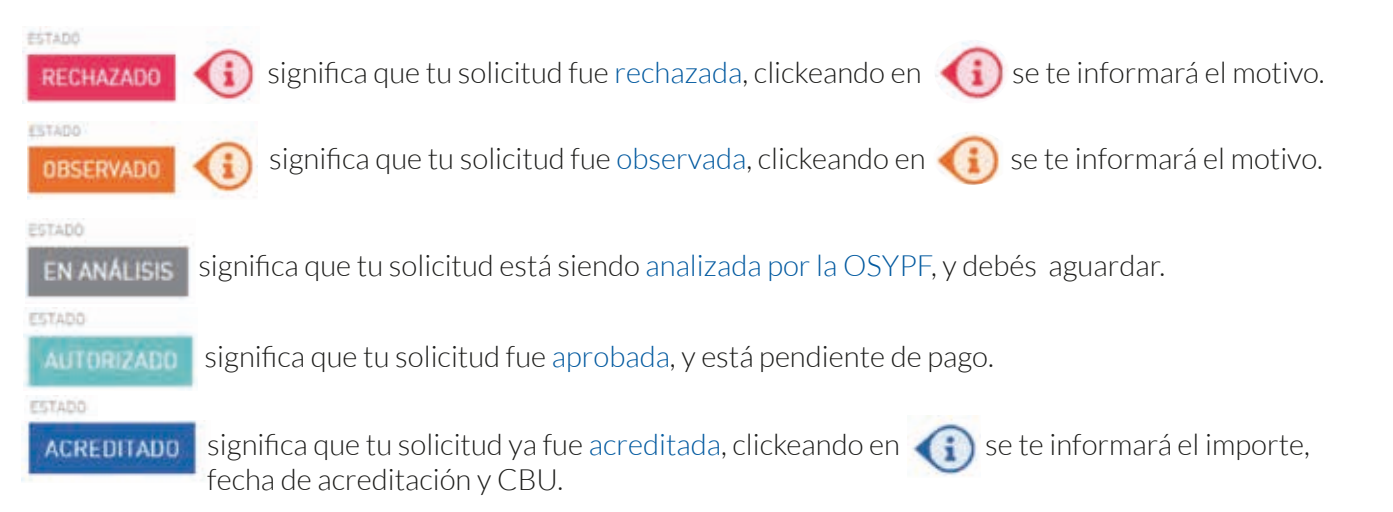